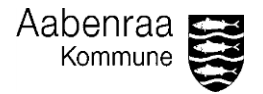

## Sygefravær - Stikprøve af indberettet sygefravær

I denne navigationsseddel lærer du at tilgå ferieoversigten i Personaleweb, og foretage stikprøvekontrol af medarbejderes ferieindberetning.

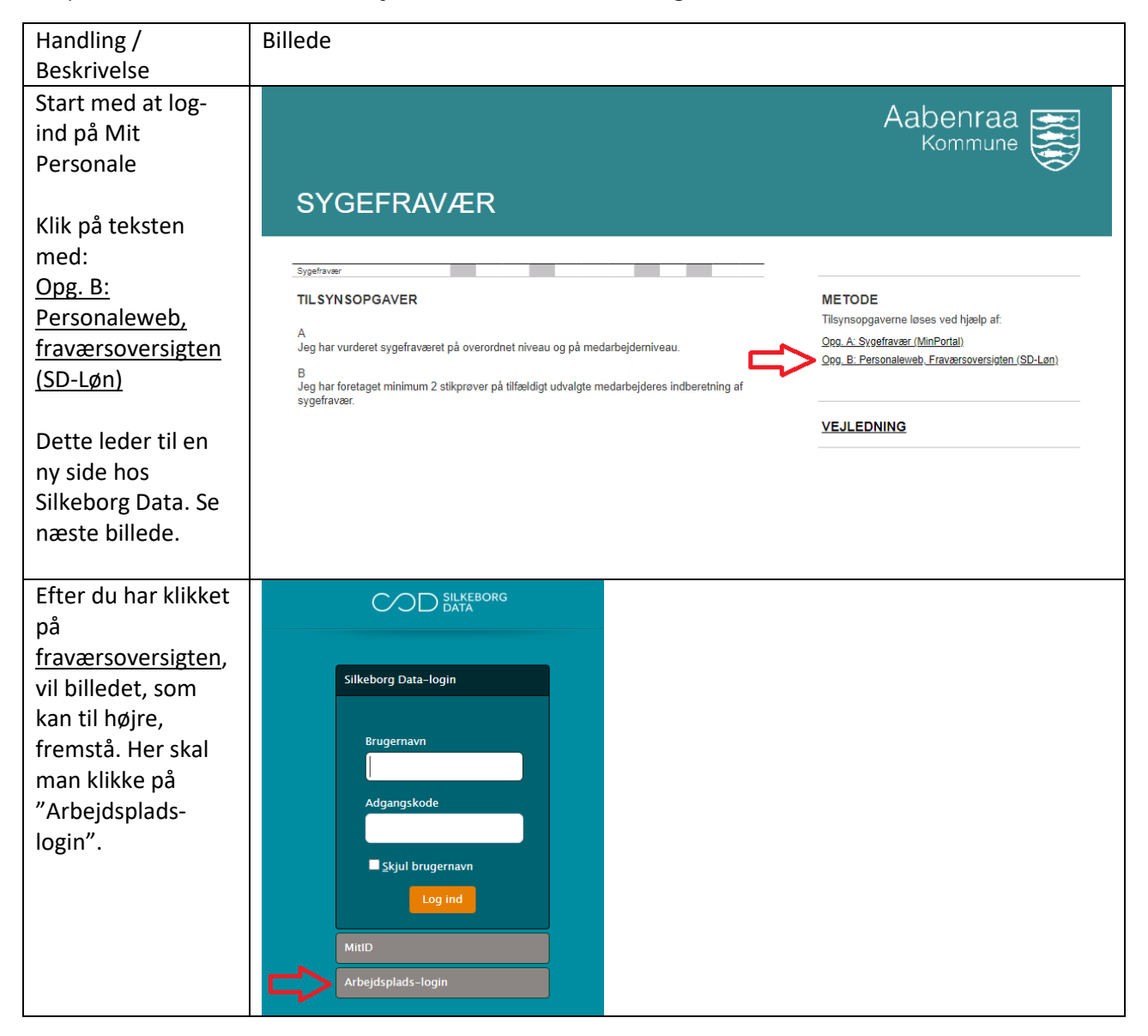

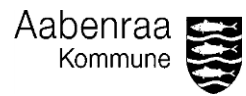

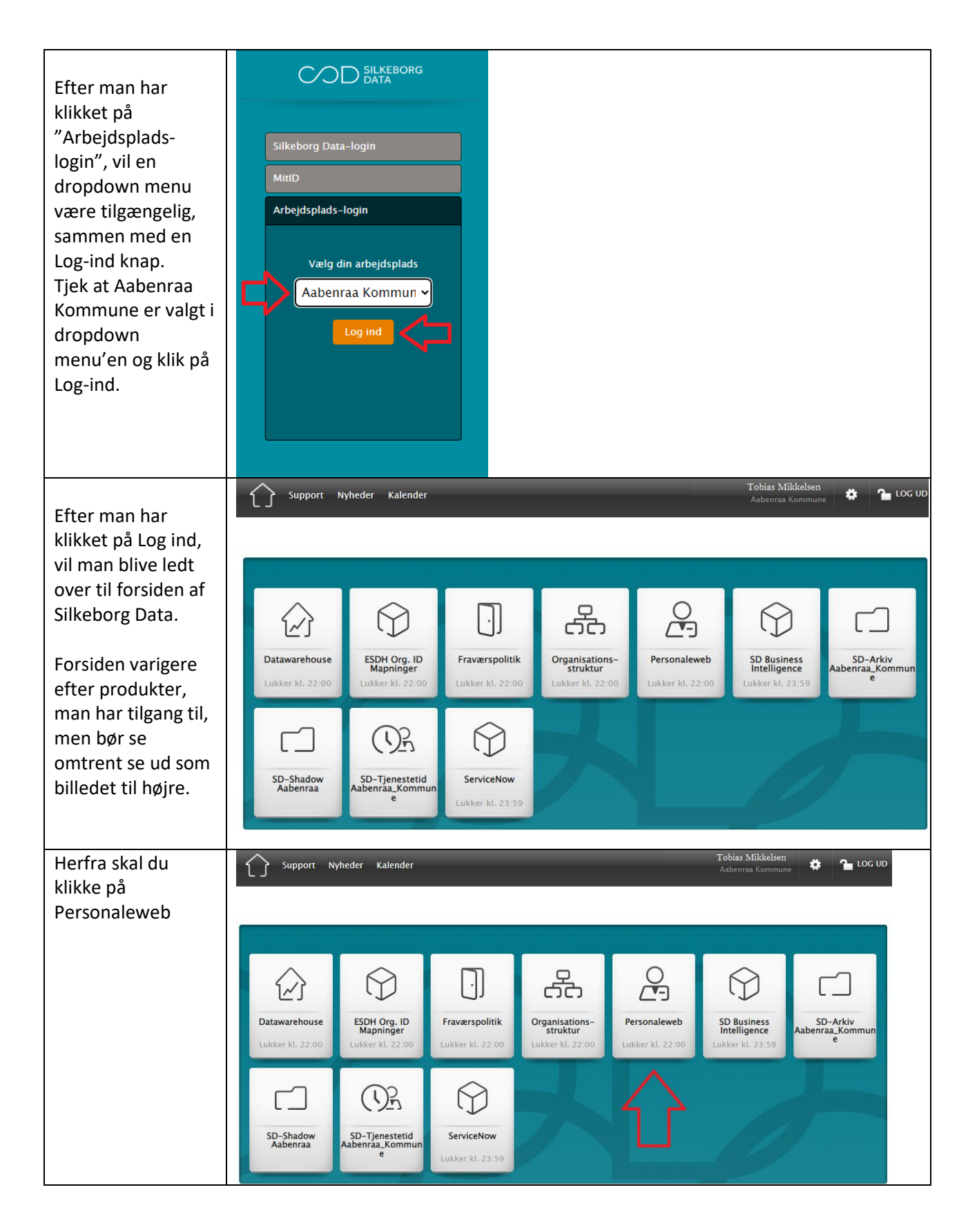

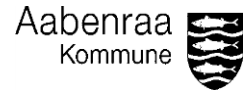

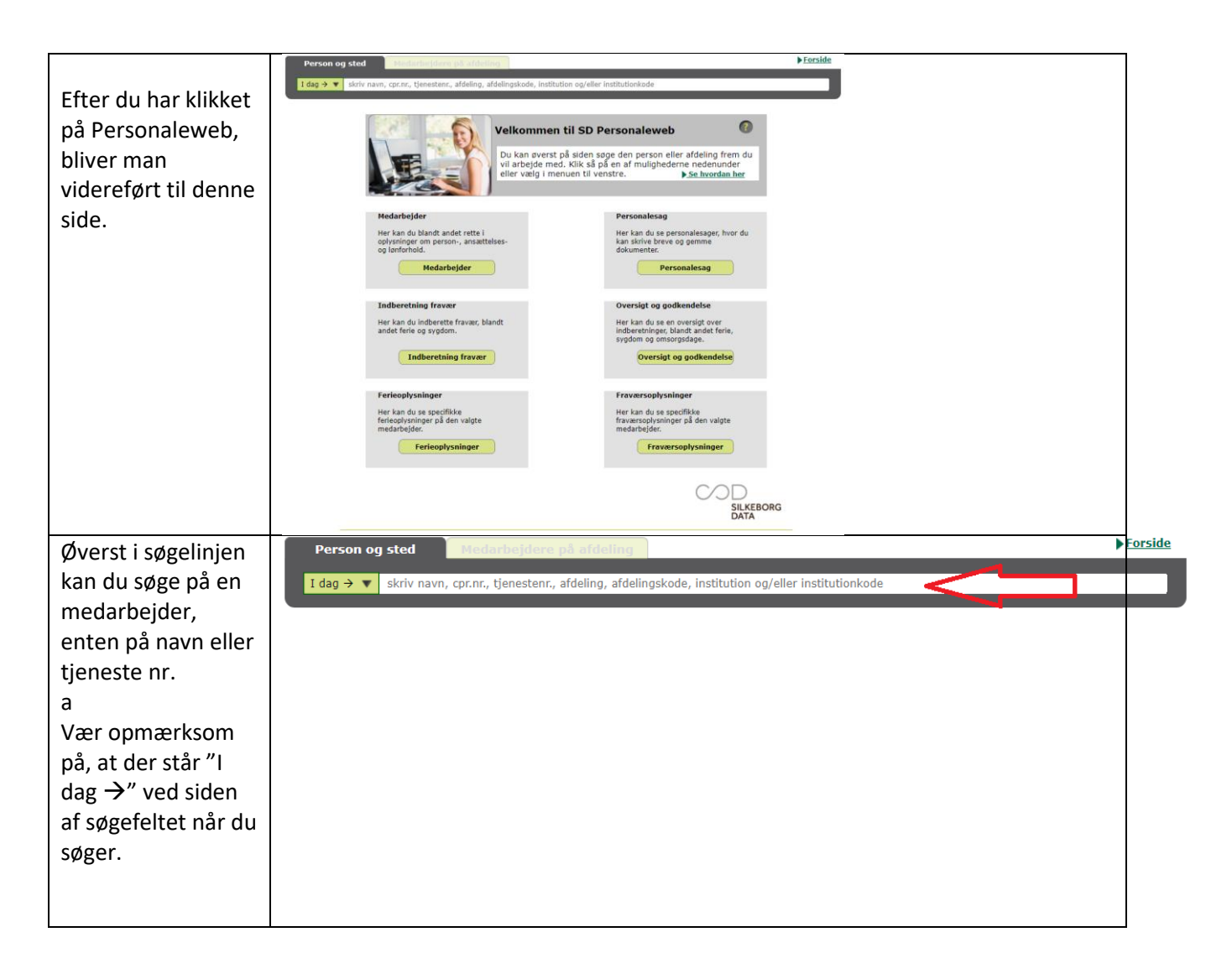

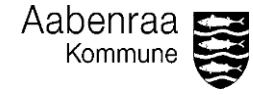

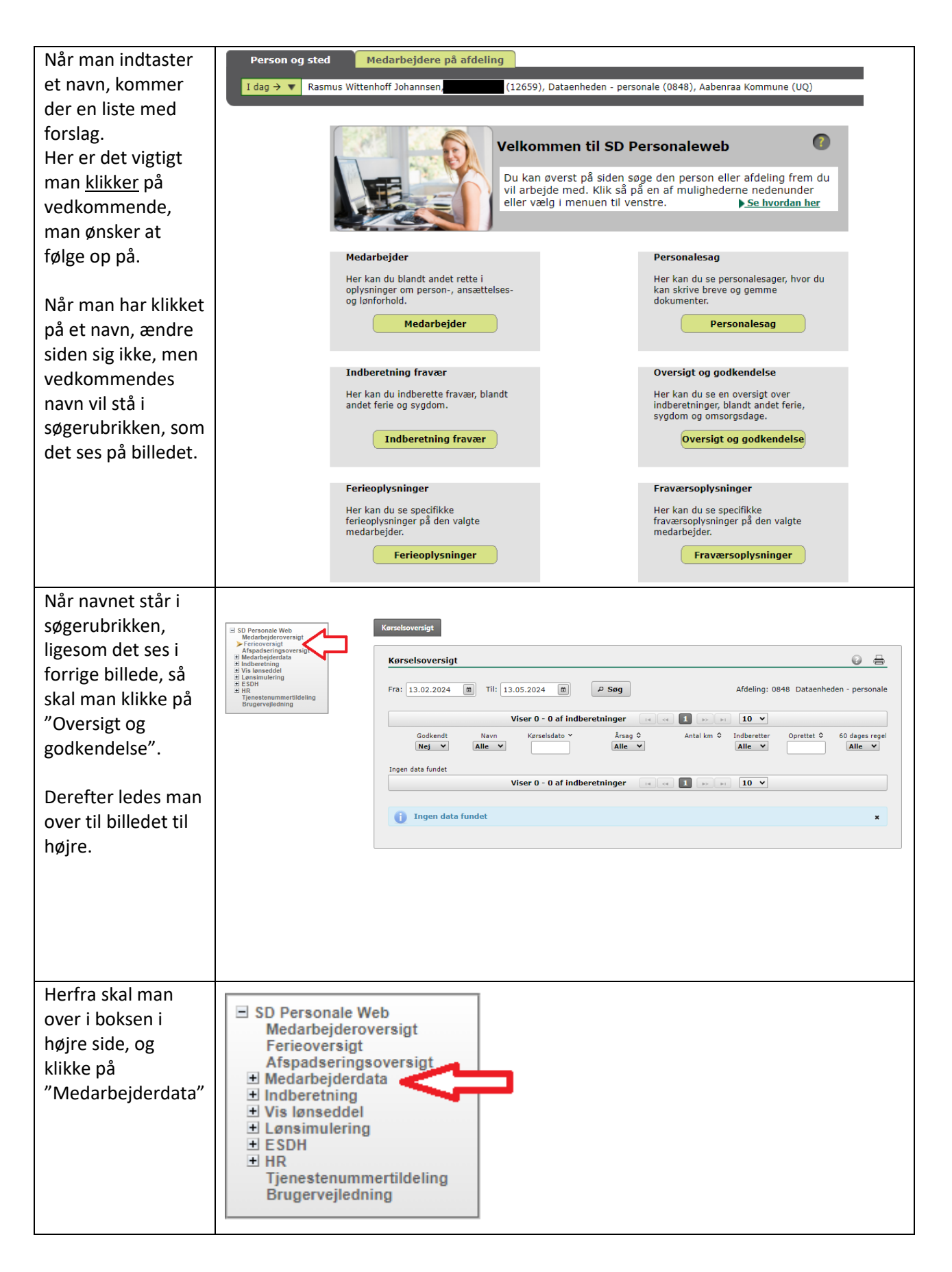

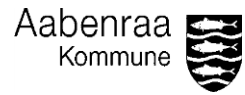

| Deretter klikkes der<br>på<br>"Fraværsoversigten<br>".                                                                                                    |                                                  |                                                                                                    | 1                |           |                         |
|----------------------------------------------------------------------------------------------------|--------------------------------------------------|----------------------------------------------------------------------------------------------------|------------------|-----------|-------------------------|
| "."       Image: Section performance attring the section performance attring the section performation performation performating the section performanc                                  | Derefter klikkes der<br>på<br>"Fraværsoversigten | <ul> <li>SD Personale Web<br/>Medarbejderoversigt<br/>Ferieoversigt<br/>Afspadseringsoversigt</li> <li>Medarbejderdata</li> </ul>                                                    |                  |           |                         |
| Efter man har<br>klikket på<br>Fraværsoversigten,<br>vil boksen i midte<br>ændre sig, og<br>indeholde data på<br>medarbejderen<br>som er i<br>søgerubrikken.<br>Billedet indeholder<br>ikke data pga.<br>GDPR.         Herfra kan man<br>kontrollere om de<br>fraværso               Kerken man<br>tjekke op på en<br>anden medarbejderen<br>som er foretaget er<br>korrekte.               Ønsker man at<br>tjekke op på en<br>anden medarbejderen<br>søgerubrikken.<br>Bliver man i<br>fraværsoversigten,<br>vil der komme nye<br>fraværsoversigten,<br>vil der komme nye<br>fraværsoplysninger<br>, på den nye               Men en medarbejder<br>medarbejderen<br>averst i<br>søgerubrikken.               Bliver man i<br>fraværsoversigten,<br>vil der komme nye<br>fraværsoplysninger<br>, på den nye               Nie komme nye<br>fraværsoplysninger                  Nie komme nye<br>fraværsoplysninger<br>, på den nye                  Men man nye                 Nie komme nye                 Men nye                 Nie komme nye                Nie komme nye               Nie komme nye                Nie komme nye               Nie komme nye               Nie komme nye               Nie komme nye               Nie komme nye                                                                                                    | <i>"</i> .                                       | Særydelser<br>Særydelser<br>Ferieoplysninger<br>Afspadseringsoplysninger<br>Fraværsoplysninger<br>Fraværsoversigt<br>Lønsammensætning<br>Lønberegning<br>Senior- og fritvalgsordning |                  |           |                         |
| Efter man har<br>klikket på<br>Fraværsoversigten,<br>vil boksen i midten<br>ændre sig, og<br>indeholde data på<br>medarbejderen<br>som er i<br>søgerubrikken.<br>Billedet indeholder<br>ikke data pga.<br>GDPR.         Herfra kan man<br>kontrollere om de<br>fraværs-<br>indberetninger<br>som er foretaget er<br>korrekte.          Ønsker man at<br>tjekke op å en<br>anden medarbejde,<br>kan man nøjes med<br>at søge på<br>medarbejderen<br>øverst i<br>søgerubrikken.<br>Bliver man i<br>fraværsoversigten,<br>vil der komme nye<br>fraværsoversigten,<br>vil der komme nye<br>fraværsoversigten,<br>vil der komme nye<br>fraværsoversigten,<br>vil der komme nye<br>fraværsoversigten,<br>medarbejdere man                                                                                                    |                                                  | H Indberetning     ∀is lønseddel     Lønsimulering     ESDH     HR     Tjenestenummertildeling                                                                                       |                  |           |                         |
| Efter man har<br>klikket på<br>Fraværsoversigten,<br>vil boksen i midten<br>som er i<br>søgerubrikken.<br>Billedet indeholder<br>ikke data pga.<br>GDPR.<br>Herfra kan man<br>kontrollere om de<br>fraværs-<br>indberetninger<br>som er foretaget er<br>korrekte.<br>Ønsker man at<br>tjekke op på en<br>anden medarbejder,<br>kan man nøjes med<br>at søge på<br>medarbejderen<br>øverst i<br>søgerubrikken.<br>Bliver man i<br>fraværsoversigten,<br>vil de komme nye<br>fraværsoversigten,<br>vil de komme nye<br>fraværsoversigten,<br>vil de komme nye<br>fraværsoversigten,<br>vil de komme nye<br>fraværsoversigten,<br>vil de komme nye<br>fraværsoversigten,<br>vil de komme nye<br>fraværsoversigten,<br>vil de komme nye<br>fraværsoversigten,<br>vil der komme nye<br>fraværsoversigten,<br>vil der komme nye<br>fraværsoversigten,<br>vil der komme nye<br>fraværsoversigten,<br>vil der komme nye<br>fraværsoversigten,<br>vil der komme nye<br>fraværsoversigten,<br>vil der komme nye                                                                                                    |                                                  | Brugervejledning                                                                                                    |                  |           |                         |
| klikket på   Fraværsoversigten,   vil boksen i midten   andre sig, og   indeholde data på   medarbejderen   som er i   søgerubrikken.   Billedet indeholder   ikke data pga.   GDPR.   Herfra kan man kontrollere om de fraværs- fraværsen fraværsen fraværsen medarbejderen øverst i søgerubrikken. Bilver man i fraværsoversigten, vil der komme nye fraværsoversigten, vil der komme nye<                                                                                                    | Efter man har                                    | Fraværsoversigt                                                                                                    |                  |           | 0 =                     |
| Fraværsoversigten,<br>vil boksen i midten<br>ændre sig, og<br>indeholde data på<br>medarbejderen<br>som er i<br>søgerubrikken.<br>Billedet indeholde<br>fraværs-<br>indbøretninger<br>som er foretaget er<br>korrekte.       Imer i mer i | klikket på                                       | Navn: Rasmus Wittenhoff Johannsen                                                                                                    | Tjenestenr.:     |           | Opgjort den: 12.05.2024 |
| <pre>vil boksen i midten aendre sig, og indeholde data på medarbejderen som er i søgerubrikken. Billedet indeholder ikke data pga. GDPR. Herfra kan man kontrollere om de fraværs- indberetninger som er foretaget er korrekte. Ønsker man at tjekke op på en anden medarbejde, kan man nøjes meda t søge på medarbejderen øverst i søgerubrikken. Bilver man i fraværsoversigten, vil der komme nye fraværsoplysninger , på den nye medarbejder man</pre>                                                                                                    | ,<br>Fraværsoversigten,                          | Søgekriterier                                                                                                    | Fraværsårsager 👻 |           | Fra: 01.01.2023         |
| <pre>aendre sig, og<br/>indeholde data på<br/>medarbejderen<br/>som er i<br/>søgerubrikken.<br/>Billedet indeholder<br/>ikke data pga.<br/>GDPR.</pre> Herfra kan man<br>kontrollere om de<br>fraværs-<br>indberetninger<br>som er foretaget er<br>korrekte. Ønsker man at<br>tjekke op på en<br>anden medarbejderen<br>øverst i<br>søge på<br>medarbejderen<br>øverst i<br>søgerubrikken.<br>Bliver man i<br>fraværsoversigten,<br>vil der komme nye<br>fraværsoplysninger<br>, på den nye<br>medarbejder man                                                                                                    | vil boksen i midten                              | Gem Nulstil                                                                                                    |                  |           | Søg                     |
| indeholde data på<br>medarbejderen<br>som er i<br>søgerubrikken.<br>Billedet indeholder<br>ikke data pga.<br>GDPR.<br>Herfra kan man<br>kontrollere om de<br>fraværs-<br>indberetninger<br>som er foretaget er<br>korrekte.<br>Ønsker man at<br>tjekke op på en<br>anden medarbejde,<br>kan man nøjes med<br>at søge på<br>medarbejderen<br>øverst i<br>søgerubrikken.<br>Bliver man i<br>fraværsoversigten,<br>vil der komme nye<br>fraværsoversigten,<br>vil der komme nye<br>fraværsoversigten,<br>vil der komme nye                                                                                                    | ændre sig. og                                    |                                                                                                    |                  |           |                         |
| medarbejderen<br>som er i<br>søgerubrikken.<br>Billedet indeholder<br>ikke data pga.<br>GDPR.<br>Herfra kan man<br>kontrollere om de<br>fraværs-<br>indberetninger<br>som er foretaget er<br>korrekte.<br>Ønsker man at<br>tjekke op på en<br>anden medarbejde,<br>kan man nøjes med<br>at søge på<br>medarbejderen<br>øverst i<br>søgerubrikken.<br>Bliver man i<br>fraværsoversigten,<br>vil der komme nye<br>fraværsoversigten,<br>på den nye<br>medarbejder man                                                                                                    | indeholde data på                                | Fraværsårsag: ≎                                                                                                    | Fra: Y Til: \$   | Timer: \$ | Dage: \$ Perioder: \$   |
| Interformer per insegner insegner i                         | medarheideren                                    |                                                                                                    |                  |           |                         |
| søgerubrikken,<br>Billedet indeholder<br>ikke data pga.<br>GDPR.<br>Herfra kan man<br>kontrollere om de<br>fraværs-<br>indberetninger<br>som er foretaget er<br>korrekte.<br>Ønsker man at<br>tjekke op på en<br>anden medarbejde,<br>kan man nøjes med<br>at søge på<br>medarbejderen<br>øverst i<br>søgerubrikken.<br>Bliver man i<br>fraværsoversigten,<br>vil der komme nye<br>fraværsoplysninger<br>, på den nye<br>medarbejder man                                                                                                    | som er i                                         |                                                                                                    |                  |           |                         |
| Support       Time: Dage: Period         Billedet indeholder       ikke data pga.         GDPR.       Time: Dage: Perioder: C         Herfra kan man kontrollere om de fraværs- indberetninger som er foretaget er korrekte.       Imme: Dage: C         Ønsker man at tjekke op på en anden medarbejde, kan man nøjes med at søge på medarbejderen øverst i søgerubrikken.       Bliver man i fraværsoversigten, vil der komme nye fraværsoplysninger , på den nye medarbejder man                                                                                                    | søgerubrikken                                    |                                                                                                    |                  |           |                         |
| Binked tinderinder   ikke data pga.   GDPR.   Herfra kan man kontrollere om de fraværs- indberetninger som er foretaget er korrekte.   Ønsker man at tjekke op på en anden medarbejde, kan man nøjes med at søge på medarbejderen øverst i søgerubrikken.   Bliver man i fraværsoversigten, vil der komme nye fraværsoplysninger , på den nye medarbejder man                                                                                                    | Billedet indeholder                              |                                                                                                    |                  |           |                         |
| GDPR.       time: 0       Dage: 0       Perioder: 0         Herfra kan man<br>kontrollere om de<br>fraværs-<br>indberetninger<br>som er foretaget er<br>korrekte.       regenter til Exect         Ønsker man at<br>tjekke op på en<br>anden medarbejde,<br>kan man nøjes med<br>at søge på<br>medarbejderen<br>øverst i<br>søgerubrikken.       søge på<br>medarbejderen<br>øverst i<br>søgerubrikken.         Bliver man i<br>fraværsoversigten,<br>vil der komme nye<br>fraværsoplysninger<br>, på den nye<br>medarbejder man       søge name                                                                                                    | ikke data nga                                    |                                                                                                    |                  |           |                         |
| Herfra kan man<br>kontrollere om de<br>fraværs-<br>indberetninger<br>som er foretaget er<br>korrekte.<br>Ønsker man at<br>tjekke op på en<br>anden medarbejde,<br>kan man nøjes med<br>at søge på<br>medarbejderen<br>øverst i<br>søgerubrikken.<br>Bliver man i<br>fraværsoversigten,<br>vil der komme nye<br>fraværsoplysninger<br>, på den nye<br>medarbejder man                                                                                                    | CDDP                                             |                                                                                                    |                  |           |                         |
| Herfra kan man kontrollere om de fraværs- indberetninger som er foretaget er korrekte.     Ønsker man at tjekke op på en anden medarbejde, kan man nøjes med at søge på medarbejderen øverst i søgerubrikken.   Bliver man i fraværsoversigten, vil der komme nye fraværsoplysninger , på den nye medarbejder man                                                                                                    | GDFN.                                            | Totalt fravær pr. fraværsårsag: ^                                                                                                    |                  | Timer: \$ | Dage: \$ Perioder: \$   |
| kontrollere om de<br>fraværs-<br>indberetninger<br>som er foretaget er<br>korrekte.<br>Ønsker man at<br>tjekke op på en<br>anden medarbejde,<br>kan man nøjes med<br>at søge på<br>medarbejderen<br>øverst i<br>søgerubrikken.<br>Bliver man i<br>fraværsoversigten,<br>vil der komme nye<br>fraværsoplysninger<br>, på den nye<br>medarbejder man                                                                                                    | Herfra kan man                                   |                                                                                                    |                  |           |                         |
| fraværs-<br>indberetninger<br>som er foretaget er<br>korrekte.<br>Ønsker man at<br>tjekke op på en<br>anden medarbejde,<br>kan man nøjes med<br>at søge på<br>medarbejderen<br>øverst i<br>søgerubrikken.<br>Bliver man i<br>fraværsoversigten,<br>vil der komme nye<br>fraværsoplysninger<br>, på den nye<br>medarbejder man                                                                                                    | kontrollere om de                                |                                                                                                    |                  |           | Exporter til Excel      |
| indværs-<br>indberetninger<br>som er foretaget er<br>korrekte.<br>Ønsker man at<br>tjekke op på en<br>anden medarbejde,<br>kan man nøjes med<br>at søge på<br>medarbejderen<br>øverst i<br>søgerubrikken.<br>Bliver man i<br>fraværsoversigten,<br>vil der komme nye<br>fraværsoplysninger<br>, på den nye<br>medarbejder man                                                                                                    | fravors                                          |                                                                                                    |                  |           |                         |
| som er foretaget er<br>korrekte.<br>Ønsker man at<br>tjekke op på en<br>anden medarbejde,<br>kan man nøjes med<br>at søge på<br>medarbejderen<br>øverst i<br>søgerubrikken.<br>Bliver man i<br>fraværsoversigten,<br>vil der komme nye<br>fraværsoplysninger<br>, på den nye<br>medarbejder man                                                                                                    | indborotninger                                   |                                                                                                    |                  |           |                         |
| som er foretaget er<br>korrekte.<br>Ønsker man at<br>tjekke op på en<br>anden medarbejde,<br>kan man nøjes med<br>at søge på<br>medarbejderen<br>øverst i<br>søgerubrikken.<br>Bliver man i<br>fraværsoversigten,<br>vil der komme nye<br>fraværsoplysninger<br>, på den nye<br>medarbejder man                                                                                                    | indberetninger                                   |                                                                                                    |                  |           |                         |
| korrekte.<br>Ønsker man at<br>tjekke op på en<br>anden medarbejde,<br>kan man nøjes med<br>at søge på<br>medarbejderen<br>øverst i<br>søgerubrikken.<br>Bliver man i<br>fraværsoversigten,<br>vil der komme nye<br>fraværsoplysninger<br>, på den nye<br>medarbejder man                                                                                                    | som er foretaget er                              |                                                                                                    |                  |           |                         |
| Ønsker man at<br>tjekke op på en<br>anden medarbejde,<br>kan man nøjes med<br>at søge på<br>medarbejderen<br>øverst i<br>søgerubrikken.<br>Bliver man i<br>fraværsoversigten,<br>vil der komme nye<br>fraværsoplysninger<br>, på den nye<br>medarbejder man                                                                                                    | korrekte.                                        |                                                                                                    |                  |           |                         |
| Ønsker man attjekke op på enanden medarbejde,kan man nøjes medat søge påmedarbejderenøverst isøgerubrikken.Bliver man ifraværsoversigten,vil der komme nyefraværsoplysninger, på den nyemedarbejder man                                                                                                    | <i>.</i>                                         |                                                                                                    |                  |           |                         |
| tjekke op pa en<br>anden medarbejde,<br>kan man nøjes med<br>at søge på<br>medarbejderen<br>øverst i<br>søgerubrikken.<br>Bliver man i<br>fraværsoversigten,<br>vil der komme nye<br>fraværsoplysninger<br>, på den nye<br>medarbejder man                                                                                                    | Ønsker man at                                    |                                                                                                    |                  |           |                         |
| anden medarbejde,<br>kan man nøjes med<br>at søge på<br>medarbejderen<br>øverst i<br>søgerubrikken.<br>Bliver man i<br>fraværsoversigten,<br>vil der komme nye<br>fraværsoplysninger<br>, på den nye<br>medarbejder man                                                                                                    | tjekke op på en                                  |                                                                                                    |                  |           |                         |
| kan man nøjes med<br>at søge på<br>medarbejderen<br>øverst i<br>søgerubrikken.<br>Bliver man i<br>fraværsoversigten,<br>vil der komme nye<br>fraværsoplysninger<br>, på den nye<br>medarbejder man                                                                                                    | anden medarbejde,                                |                                                                                                    |                  |           |                         |
| at søge på<br>medarbejderen<br>øverst i<br>søgerubrikken.<br>Bliver man i<br>fraværsoversigten,<br>vil der komme nye<br>fraværsoplysninger<br>, på den nye<br>medarbejder man                                                                                                    | kan man nøjes med                                |                                                                                                    |                  |           |                         |
| medarbejderen<br>øverst i<br>søgerubrikken.<br>Bliver man i<br>fraværsoversigten,<br>vil der komme nye<br>fraværsoplysninger<br>, på den nye<br>medarbejder man                                                                                                    | at søge på                                       |                                                                                                    |                  |           |                         |
| øverst i<br>søgerubrikken.<br>Bliver man i<br>fraværsoversigten,<br>vil der komme nye<br>fraværsoplysninger<br>, på den nye<br>medarbejder man                                                                                                    | medarbejderen                                    |                                                                                                    |                  |           |                         |
| søgerubrikken.<br>Bliver man i<br>fraværsoversigten,<br>vil der komme nye<br>fraværsoplysninger<br>, på den nye<br>medarbejder man                                                                                                    | øverst i                                         |                                                                                                    |                  |           |                         |
| Bliver man i<br>fraværsoversigten,<br>vil der komme nye<br>fraværsoplysninger<br>, på den nye<br>medarbejder man                                                                                                    | søgerubrikken.                                   |                                                                                                    |                  |           |                         |
| fraværsoversigten,<br>vil der komme nye<br>fraværsoplysninger<br>, på den nye<br>medarbejder man                                                                                                    | Bliver man i                                     |                                                                                                    |                  |           |                         |
| vil der komme nye<br>fraværsoplysninger<br>, på den nye<br>medarbejder man                                                                                                    | fraværsoversigten,                               |                                                                                                    |                  |           |                         |
| fraværsoplysninger<br>, på den nye<br>medarbejder man                                                                                                    | vil der komme nye                                |                                                                                                    |                  |           |                         |
| , på den nye<br>medarbejder man                                                                                                    | fraværsoplysninger                               |                                                                                                    |                  |           |                         |
| medarbejder man                                                                                                    | , på den nye                                     |                                                                                                    |                  |           |                         |
| •                                                                                                    | medarbeider man                                  |                                                                                                    |                  |           |                         |
| indtaster.                                                                                                    | indtaster.                                       |                                                                                                    |                  |           |                         |